# Leiðbeiningar um uppsetningu vefláss

**Skref 1:** Ef þú átt eftir að setja WebLock upp í tölvunni, smelltu á Click here to install the *FastTest Weblock* secure browser.

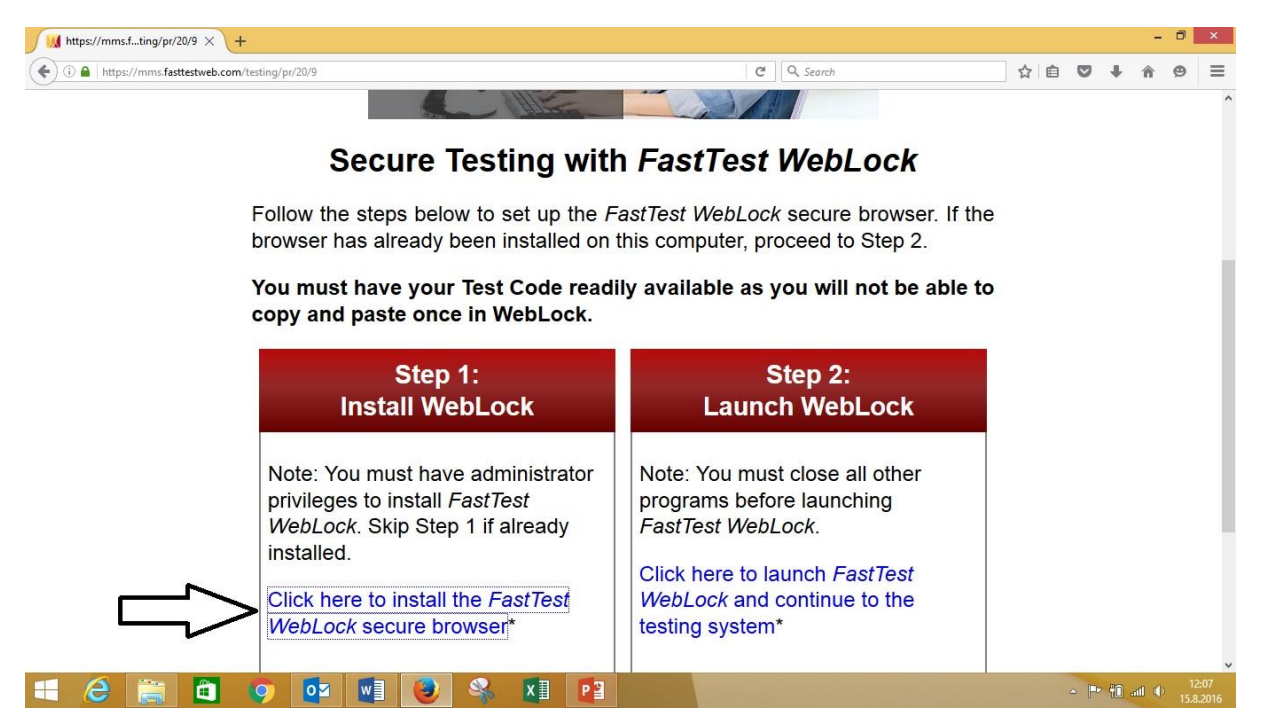

**Skref 2:** Smellið á Save file. Athugið að mismunandi getur verið eftir vöfrum hvernig þetta skref kemur út. Eftirfarandi mynd sýnir notkun Firefox en í Google Chrome má vænta þess að niðurhalið byrji sjálfkrafa eftir að smellt er á tengilinn í skrefi 6.

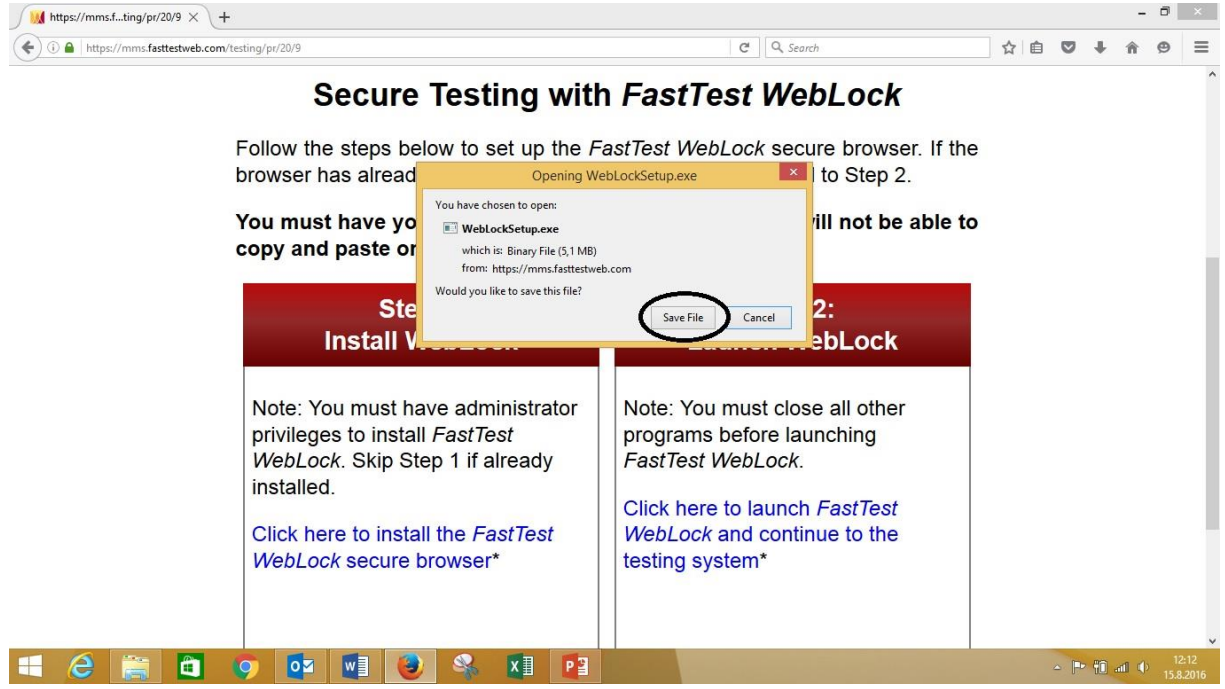

Skref 3: Smellið á örina efst í hægra horninu.

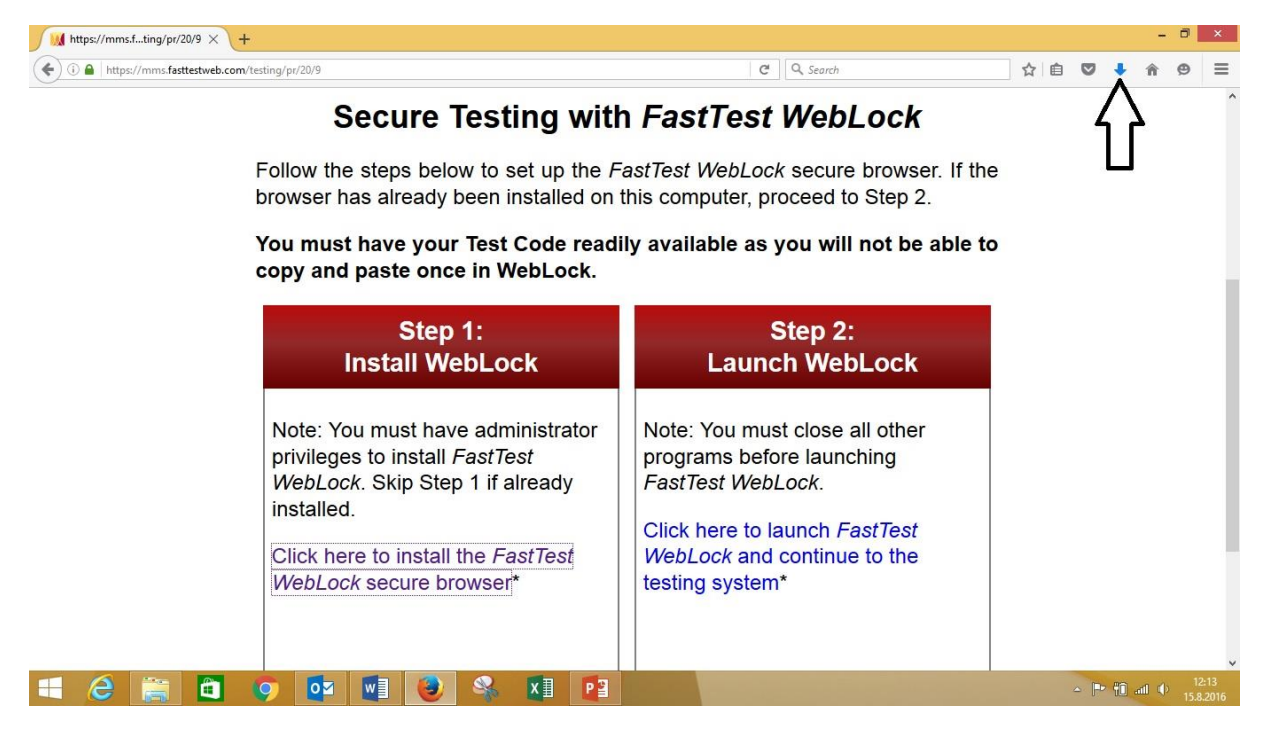

**Skref 4:** Skráin er fundin inni í Downloads möppunni. Tvísmellið á skrána. Ef hún finnst ekki má prófa að leita undir nafninu **WebLockSetup** í tölvunni.

| 5                                                                                                    | 1 E                             | II.                          | 1                        | w                             |                                                                             |                                                                                             |                                                                                                    |                                                     |                                           |                                                              |           |
|----------------------------------------------------------------------------------------------------|---------------------------------|------------------------------|--------------------------|-------------------------------|-----------------------------------------------------------------------------|---------------------------------------------------------------------------------------------|----------------------------------------------------------------------------------------------------|-----------------------------------------------------|-------------------------------------------|--------------------------------------------------------------|-----------|
| Recycle Bin                                                                                                    | Allt um TAO                     | Hefti -                      | Upplysingar              | Drog að ósk pi                | li≩ I 🔁 🕕 ≑ I                                                               | Application Tools                                                                           | Downloa                                                                                                    | ds                                                  |                                           |                                                              | ×         |
|                                                                                                    | vinnu                           | Samræmd                      | um Core                  | um upplýsi…                   | File Home Share View                                                        | Manage                                                                                      |                                                                                                    |                                                     |                                           |                                                              | ~ 0       |
| 6                                                                                                    | The second                      |                              | To                       |                               | 🛞 🎯 🕣 🛧 🚺 🕨 This PC 🔸 Lo                                                    | cal Disk (C:) → Use                                                                         | rrs ⊧ thorbjorn ⊧ Downloads                                                                                                    | ~ C                                                 | Search Down                               | nloads                                                       | P         |
| Google<br>Chrome                                                                                                    | Bréfssending<br>vegna loku      | Leiöbenin<br>um uppset       | Youth Wiki               | Hateyjation Ri<br>M           | ጵ Favorites                                                                 | Nan<br>W                                                                                    | ne<br>Leiopenningar iesinar i uppriori sorrirærrid<br>lestrarprof_b_45bekk                                                                          | Date mod                                            | fied Ty<br>washing W                      | ype<br>licrosoft Word D                                      | Siz ^     |
|                                                                                                    | Dataslejõré                     | Mb dial                      | PDF                      |                               | My Favorite Projects     My Active Projects     Downloads     Recent places | ■<br>■<br>19                                                                                | MMS_Logo-Color-960x348<br>Mynd fyrir IIIM fréttabréf<br>NoteTab_Light_Setup<br>radgjafanefnd_aeskulydsrannsokn_2013 (1)                             | 21.9.2015<br>6.1.2016 1<br>17.2.2016 (<br>12.4.2016 | 14:42 PI<br>1:03 JF<br>19:41 A<br>10:20 A | NG image<br>IEG image<br>pplication<br>dobe Acrobat D        |           |
|                                                                                                    | frá Óskari                      |                              | sveitafélag              | 111.041.2016 IM               | This PC                                                                     | 1<br>1<br>1<br>1<br>1<br>1<br>1<br>1<br>1<br>1<br>1<br>1<br>1<br>1<br>1<br>1<br>1<br>1<br>1 | radgjafanefnd_aeskulydsrannsokn_2013 (2)<br>radgjafanefnd_aeskulydsrannsokn_2013<br>RecipientsExport_868ac99e52a1<br>RecipientsExport_8668ac99e52a1 | 15.4.2016<br>8.4.2016 12<br>10.3.2016               | 10:21 A<br>1:53 A<br>14:03 M              | dobe Acrobat D<br>dobe Acrobat D<br>licrosoft Excel C        |           |
| Stop TAO                                                                                                    | Efni fyrir<br>umsók             | Rafræn prof<br>bref til fræð | Bréf tij<br>sveitafélag  | Fyrir Sa<br>vinnuskjal        | Downloads<br>Music<br>Pictures                                              | 4.<br>17                                                                                    | Reikningur-PISA 2015, Þorbjörn Kristjánss<br>Sublime Text Build 3103 x64 Setup<br>Sýnipróf, enska_1442484101                                        | 16.3.2016<br>16.3.2016<br>17.2.2016<br>17.9.2015    | 16:42 M<br>19:38 A<br>10:01 C             | licrosoft Excel 97<br>pplication<br>ompressed (zipp          |           |
| tao<br>TAO Login                                                                                                    | Gobar                           | Samræmd<br>próf 2015         | Bréf vegna               | Listi yir S                   | Videos Local Disk (C:) thorbjorn (\\Newton) (N:) Sameion (\Newton) (S:)     |                                                                                             | TAO_3.0.0_windows_setup<br>Tengiliðir við skóla og tækjakost<br>ungt_folk_2015_<br>Unddta Dienerer (1)                                              | 22.6.2015 (<br>15.4.2016 1<br>7.4.2016 1(           | 19:42 A<br>16:28 №<br>1:05 A              | pplication<br>licrosoft Excel W<br>dobe Acrobat D            |           |
| Thursday of the second second | I                               |                              | PDF                      |                               | G CoreData (Z:)                                                             |                                                                                             | Untitled Diagram (†)<br>Untitled Diagram<br>Vimuefnanotkun unglinga i efstu bekkju<br>waser-bica08 - Shortcut.download                              | 19.1.2016<br>19.1.2016<br>11.4.2016<br>29.2.2016    | 11:44 XI<br>14:05 A<br>10:32 D            | ML Document<br>ML Document<br>dobe Acrobat D<br>OWNLOAD File |           |
| Allt fyrir<br>rafrænt                                                                                                    | Greinar fyrir<br>Gedefop        | Skannaðir<br>samning         | Curriculum<br>Vitae, bor | Matia Sp<br>framkvæ va        | 63 items 1 item selected 5,05 MB                                            |                                                                                             | WebLockSetup(1)                                                                                                    | 2.5.2016 10                                         | 0:27 A                                    | pplication                                                   | ~         |
| Allt tengt<br>tunyelice                                                                                                    | Gögn sem ég<br>hef lagt til v l | Svar til<br>Menntamal        | Demorapport<br>- UDIR 2  | Myndifynr Sp<br>vinnuskjal vi | urningali Capture<br>arðandirt                                              |                                                                                             |                                                                                                    |                                                     |                                           |                                                              |           |
|                                                                                                    | 8                               |                              | Ø                        |                               | 1 🚺 🥹 🛸                                                                     | Ø)                                                                                          |                                                                                                    |                                                     |                                           | - #                                                          | (P* 🔁 📶 ) |

#### Skref 5: Smellið á Next.

| 5                       | I                             | M                             | I                        | W                       |                                                |                    |                                                                                                    | David                                        |                                                                                                    | - 7                                                                                                    |        |
|-------------------------|-------------------------------|-------------------------------|--------------------------|-------------------------|------------------------------------------------|--------------------|----------------------------------------------------------------------------------------------------|----------------------------------------------|----------------------------------------------------------------------------------------------------|----------------------------------------------------------------------------------------------------|--------|
| Recycle Bin             | VINNU                         | Samræmd                       | um Core                  | um upplýsi              | File Home                                      | Share View         | Application Tools                                                                                                    | Dow                                          | nioaus                                                                                                    |                                                                                                    | v 0    |
| -                       | -                             | -                             | 5                        |                         |                                                | This PC + 1        | ocal Disk (C·) b Users b                                                                                                    | thorbiorn > Downloads                        | v e.                                                                                                    | Search Downloads                                                                                                    | 0      |
| Google<br>Chrome        | Brefssending<br>vegna loku    | Leiðbenin<br>um uppset        | Youti Wiki               | Flateyjation            | R Favorites                                    | Web                | Name<br>Name<br>Mane<br>Name<br>Name | ninga isiar i uppiar samatin<br>mof b 45bekk | Date modifi<br>10.5.2015 10<br>23.6.2015 14                                                                                          | ed Type<br>Microsoft Word D<br>38 Microsoft Word D                                                                                                    | Siz ^  |
| Start TAO               | Data-leiðré                   | Min skjöl                     | PDF<br>22<br>Brefnill    | Fundargerő,             | R.                                             |                    | Welcome to the Instal<br>WebLock                                                                                                    | Shield Wizard for                            | 21.9.2015 14<br>6.1.2016 11:0<br>17.2.2016 09<br>1) 12.4.2016 10<br>2) 15.4.2016 10                                                  | Application     Adobe Acrobat D                                                                                                    |        |
| Stop TAO                | Efni fynr<br>umsók            | Rafræn prof<br>bréf til fræð. | PDF<br>                  | Fyrir<br>vinnuskjal     |                                                |                    | The InstallShield Wizard w<br>computer, To continue, cl                                                                                                    | l install WebLock on your<br>:k Next         | <ul> <li>8.4.2016 10:<br/>8.4.2016 12:<br/>10.3.2016 14</li> <li>10.3.2016 14</li> <li>16.3.2016 16</li> <li>17.2.2016 09</li> </ul> | Adobe Acrobat D<br>Adobe Acrobat D<br>Adobe Acrobat D<br>Microsoft Excel C<br>Microsoft Excel 97<br>Application                                                     |        |
| tao<br>TAO Login        | Göðar<br>greinar til a        | Samræmd<br>próf 2015          | Bréf vegna<br>rafrænna f | Listi yir<br>hagsmuna   |                                                |                    |                                                                                                    |                                              | 17.9.2015 10<br>22.6.2015 09<br>15.4.2016 16<br>7.4.2016 10:0<br>19.1.2016 15                                                        | compressed (zipp           :42         Application           :28         Microsoft Excel W           :55         Adobe Acrobat D           :52         XML Document | 8      |
|                         |                               | R                             | PDF                      | w                       | 9                                              |                    |                                                                                                    | Next > Cancel                                | 19.1.2016 11<br>11.4.2016 14<br>29.2.2016 10                                                                                         | <ul> <li>XML Document</li> <li>Adobe Acrobat D</li> <li>DOWNLOAD File</li> <li>Application</li> </ul>                                                               | _      |
| Allt tynr<br>rafrænt    | Greinar fynr<br>Gedelop       | samning                       | Vitae, Por               | Mat a<br>framkvæ        | 63 items 1 ite                                 | m selected 5,05 MB | <                                                                                                    | ocksetup(I)                                  | 2.5.2016 10:                                                                                                    | cr Application                                                                                                    | ,<br>  |
| Allfitengt<br>Buryelice | Gögn sem ég<br>hef lagt til v | Svartil<br>Menntamal.         | Demorapport<br>- UDIR 2  | Mynd fynr<br>vinnuskjal | Spumingali Captu<br>varðandi t<br>W <b>T</b> X | e<br>(3) &         |                                                                                                    |                                              |                                                                                                    |                                                                                                    | 1 (13) |

## Skref 6: Smellið á Next.

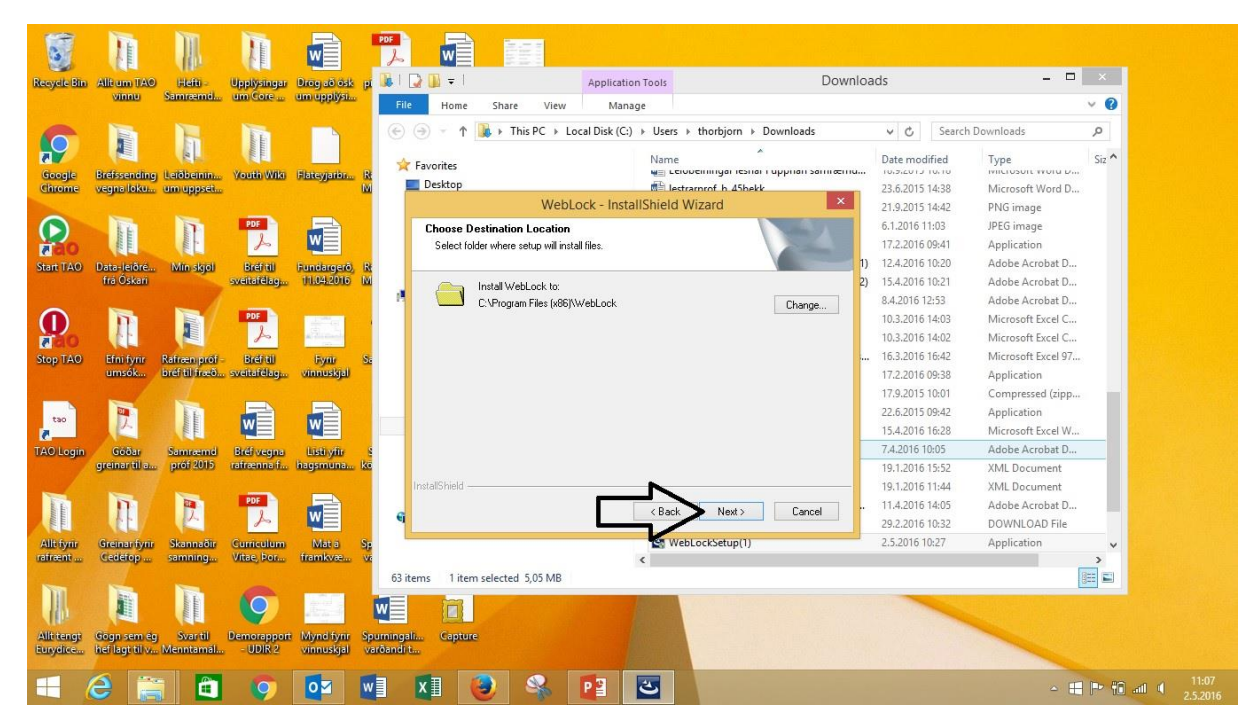

#### Skref 7: Smellið á Install.

| S                 |                            |                                                                                                    | 1                      | W                         | PDF      |                 |                         |                      |                                                   |              |                 |                    |              |
|-------------------|----------------------------|----------------------------------------------------------------------------------------------------|------------------------|---------------------------|----------|-----------------|-------------------------|----------------------|---------------------------------------------------|--------------|-----------------|--------------------|--------------|
| Recycle Bin       | Allt um TAO                | Hefti -<br>Samræmti                                                                                                    | Upplysinger<br>um Core | Drog að ósk<br>um upplýsi |          |                 |                         | Application          | Tools DO                                          | wnioa        | as              |                    |              |
| -                 |                            |                                                                                                    |                        |                           |          | Home            | Share Viev              | w Manag              | e                                                 |              |                 |                    |              |
| 0                 |                            | h                                                                                                    |                        |                           | e        | () T            | 🔅 🕨 This PC 🕨           | Local Disk (C:)      | ► Users ► thorbjorn ► Downloads                   |              | v ℃ Sea         | irch Downloads     | <u>р</u>     |
|                   |                            | LE                                                                                                    |                        |                           | . *      | Favorites       |                         |                      | Name                                              |              | Date modified   | Туре               | Siz ^        |
| Google            | Bretssending<br>venna loku | Leiðbeinin                                                                                                    | Youth Wiki             | Flateyjarbr               | 125      | Desktop         |                         |                      | Lestramrof, b. 45bekk                             | ciria        | 23.6.2015 14:38 | Microsoft Word D   |              |
| Childrife         | ocgnotonan                 | onnoppscan                                                                                                    |                        |                           |          |                 | We                      | bLock - Instal       | IShield Wizard                                    | ×            | 21.9.2015 14:42 | PNG image          |              |
|                   | Tre                        | 1                                                                                                    | PDF                    |                           |          | Beady to I      | nstall the Progra       | m                    |                                                   |              | 6.1.2016 11:03  | JPEG image         |              |
| 100               | 11111                      | internation of the second second seco | S                      | w                         |          | The wizar       | d is ready to begin in  | stallation.          |                                                   |              | 17.2.2016 09:41 | Application        |              |
| Start TAO         | Data-leiðre                | Min skiel                                                                                                    | Bighall                | Bundarmarð)               | 13t      |                 | _                       |                      |                                                   | 1)           | 12.4.2016 10:20 | Adobe Acrobat D    |              |
| - and             | frá Óskari                 | and any of                                                                                                    | sveitafélag            | 111.04.2016               | 1MI      | Click Insta     | II to begin the install | ation.               |                                                   | 2)           | 15.4.2016 10:21 | Adobe Acrobat D    |              |
|                   |                            | _ /                                                                                                    |                        |                           | 1        | If you wan      | t to review or chang    | e anv of vour instal | lation settings, click Back, Click Cancel to exit |              | 8.4.2016 12:53  | Adobe Acrobat D    |              |
|                   | 11                         |                                                                                                    | PDF                    | 1000                      |          | the wizard      |                         |                      |                                                   |              | 10.3.2016 14:03 | Microsoft Excel C  |              |
| a ao              | A CONTRACTOR               |                                                                                                    | b                      | a distant                 |          |                 |                         |                      |                                                   |              | 10.3.2016 14:02 | Microsoft Excel C  |              |
| Stop TAO          | Efni fyrir                 | Rafræn prof                                                                                                    | Brefitil               | Frynte                    | Sa       |                 |                         |                      |                                                   |              | 16.3.2016 16:42 | Microsoft Excel 97 |              |
|                   | umsók                      | bréf til fræð                                                                                                    | . sveitafélag          | vinnuskjal                |          |                 |                         |                      |                                                   |              | 17.2.2016 09:38 | Application        |              |
|                   | _                          |                                                                                                    |                        |                           |          |                 |                         |                      |                                                   |              | 17.9.2015 10:01 | Compressed (zipp   | - m -        |
| tao               |                            | 1 to                                                                                                    |                        |                           |          |                 |                         |                      |                                                   |              | 22.6.2015 09:42 | Application        |              |
| 2                 |                            |                                                                                                    | w =                    |                           |          |                 |                         |                      |                                                   |              | 15.4.2016 16:28 | Microsoft Excel W  |              |
| TAO Login         | Goðar                      | Samræmd                                                                                                    | Bréf vegna             | Listi yilir               | 8        |                 |                         |                      |                                                   |              | 7.4.2016 10:05  | Adobe Acrobat D    |              |
|                   | greinar til a              | prof 2015                                                                                                    | ratrænna f             | hagsmuna                  | ke       |                 |                         |                      |                                                   |              | 19.1.2016 15:52 | XML Document       |              |
| -                 | -                          | -                                                                                                    | _                      |                           |          | InstallShield — |                         | 1                    |                                                   | -            | 19.1.2016 11:44 | XML Document       |              |
| 1 E               | PT -                       |                                                                                                    | PDF                    |                           |          |                 |                         |                      | < Back Install Cancel                             | 1 <b>-</b> 2 | 11.4.2016 14:05 | Adobe Acrobat D    |              |
| EE                | 113                        | P.                                                                                                    | P                      |                           |          |                 |                         |                      |                                                   | ·            | 29.2.2016 10:32 | DOWNLOAD File      |              |
| Allt fyrir        | Greinarifynr               | Skannaðir                                                                                                    | Gumiculum              | Mat a                     | Sp       |                 |                         |                      | WebLockSetup(1)                                   | _            | 2.5.2016 10:27  | Application        | ~            |
| CERCENT           | Generop                    | samming                                                                                                    | Vitae, Pot             | (Tatrikvæko               | VC CON   |                 |                         |                      | <                                                 |              |                 | 6                  | >            |
| 100               |                            | 1                                                                                                    |                        |                           | 63 1     | tems 1 item     | selected 5,05 MB        |                      |                                                   |              |                 |                    | 3== <b>1</b> |
|                   |                            | 1 ALLER AND A                                                                                                    |                        | 12-2                      | w        |                 |                         |                      |                                                   |              |                 |                    |              |
| CILL <sup>2</sup> |                            | E E                                                                                                    |                        | No.                       |          |                 |                         |                      |                                                   |              | Non is in a     |                    |              |
| Eunydice          | hef lagt til v l           | Svartil<br>Menntamäl                                                                                                    | - UDIR 2               | vinnuskjal                | varðandi | t               |                         |                      | and the second second                             |              |                 |                    |              |
|                   |                            |                                                                                                    |                        |                           |          |                 |                         | 1                    |                                                   | 132A         |                 |                    |              |
| - 1               | A 🚞                        |                                                                                                    | 0                      | 0M                        | w        | x1              |                         | P 2                  | 3                                                 |              |                 | ۵ <b>–</b>         | P> 60        |

## Skref 8: Smellið á Finish.

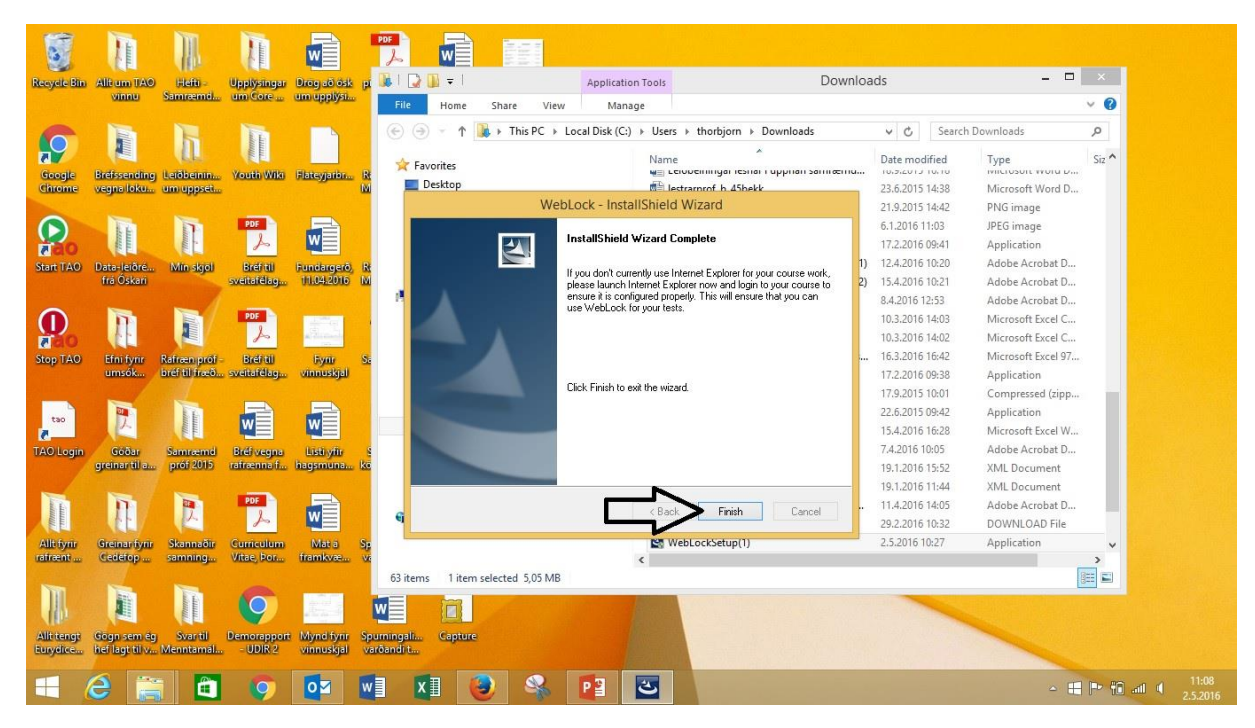